# **HMPPS User Guidance During CoVid-19:**

# **Cloud Video Platform Video Meeting Rooms**

#### Who this guidance is for:

 Criminal Justice System (CJS) officials, including defence practitioners and probation officers, who need to formally consult a prisoner to progress priority cases listed by the courts, using a Cloud Video Platform (CVP) Video Meeting Room (VMR).

#### Key Notes:

- This guidance replaces any previous CoVid-19 guidance.
- Throughout Spring 2020, Reception (Local) Prisons are phasing in the use of CVP VMR, and this guide sets out how to connect to a CVP VMR from a web browser. You should try to use the latest version of Google Chrome as this offers the best functionality, sound and picture quality. Skype for Business can also be used by typing the specific CVP VMR address into the Skype search field.
- As part of the scheduling process for listed hearings, courts will obtain from the prisons a link for the reserved CVP VMR and a time slot for defence practitioners to connect to the prison either side of a hearing. This information will be passed on by the court.
- CJS officials who need to book formal consultations with a prisoner at any other time will need to contact either the Family Visits Booking Team, or the individual prison to reserve a video meeting slot.
- These prisons are doing their own bookings:
  - o Belmarsh
  - o Chelmsford
  - o Exeter
  - o Feltham
  - o Leicester
  - o Norwich
  - o Swansea
  - o Winchester

**Note:** Whoever you book with, you must supply a CJSM email address to confirm a booking.

• The slots available are limited. We are therefore focusing on supporting the highest priority work listed by the courts, namely bail and sentencing hearings and custody time limited cases. We are also making slots available for the defence and probation consultations necessary to progress these priority cases. With the exception of those consultations required for scheduled Parole Board hearings, we

are not able to make them available for other categories of legal consultation.

## Authentication

- The slot times allow for authentication to take place; therefore, please ensure you have your approved ID ready to present. This should be:
  - **EITHER** the photo identify card issued by probation or legal firm/chambers (including Bar Council Professional Access Digital Cards)
  - **OR** an introductory letter on headed letter paper of the firm/chambers **PLUS** passport or driving licence (photo licence; not paper licence)

**Note**: Some prisons, particularly high security prisons such as HMP Belmarsh, may have differing requirements, which they will advise you of at the time of booking. (For instance, you may need to provide a passport or driving licence, as well as an ID card, or you may need to provide them before the scheduled video call.)

## Interpreters and other specialists

- If a practitioner requires an interpreter (or another specialist) to attend the video meeting, the practitioner is responsible for confirming that they will be present at the consultation and/or hearing at the time of booking.
- Where the interpreter does not have a CJSM email, the practitioner may forward the video meeting room link and ask them to delete it immediately after the video call. The link **must not** be forwarded to any further third parties or re-used.
- The practitioner is responsible for ensuring that the interpreter has suitable ID documentation: photo identity card issued by a company like Big Word, etc, **OR** an introductory letter on the headed paper of the translation firm **PLUS** passport or driving licence (photo licence; not paper licence). Again, individual prisons, particularly high security prisons such as HMP Belmarsh, may have additional requirements.
- The practitioner is responsible for verifying the interpreter, but the prison will also need to visually verify them, using their official ID.
- The practitioner should also advise the interpreter about being in a suitable location and how to optimise their device and connection.

### Getting ready to dial in to the video call

- Before you enter the CVP VMR, please make sure you have closed any other applications that use video and that your devices are charged and connected to a good broadband speed.
- Please connect to the specified CVP VMR room as a guest at the required time as the CVP VMR is locked shortly after commencing; late parties cannot join.

**Note:** Video consultations, as with all legal visits, remain subject to Prison Rule 38 (YOI Rule 16). It is a criminal offence to record audio or visual content from a prison. Participants in video consultations with prisons must not take pictures or record any screenshots, sound or video from calls, nor will they allow or support any other party to do so.

## Booking a CVP VMR consultation slot

Booking and confirming the details of a CVR VMR slot will be administered either by:

- the courts in relation to a priority hearing
- by the Family Visits Booking Team
- or by those prisons listed below who are taking their own bookings.

Bookings usually require at least 48 hours' notice. When booking a consultation, as a minimum, you will need to provide the following details when you contact the prison:

- prisoner number and date of birth
- names and contact details of all visitors (eg if you need to bring an interpreter)
- date and time of preferred time slot and two alternative slots
- case/hearing date and details

**Note:** Some prisons may ask for more information, particularly high-security prisons, such as HMP Belmarsh.

| Sentencing hearings     |                            |                                      |  |
|-------------------------|----------------------------|--------------------------------------|--|
|                         | 30 minute<br>Bro-Hoaring   | 20 minute<br>Rost Hearing (Optional) |  |
|                         | Fie-fiealing               |                                      |  |
| Defence                 | Booked and shared by court | Booked and shared by court           |  |
| Practitioner            |                            |                                      |  |
| Other priority hearings |                            |                                      |  |
|                         | 30 minute                  | 20 minute                            |  |
|                         | Pre-Hearing                | Post-Hearing (Optional)              |  |
| Defence<br>Practitioner | Booked and shared by court | Booked and shared by court           |  |

| Consultations               |                                           |                                        |                                                                  |
|-----------------------------|-------------------------------------------|----------------------------------------|------------------------------------------------------------------|
|                             | Prisons<br>doing their<br>own<br>bookings | Contact                                | Other<br>Local/Reception<br>Prisons ready to<br>serve the courts |
| Defence                     | Belmarsh                                  | Videolinkbelmarsh@justice.gov.uk       | Family Visits                                                    |
| Practitioners,<br>Probation | Chelmsford                                | Custody.Chelmsford@justice.gov.uk      | BOOKING Leam                                                     |
|                             | Exeter                                    | legalvisits.exeter@justice.gov.uk      | 0121 368 0710                                                    |
|                             |                                           | 01392 415730                           | Option 1                                                         |
|                             | Feltham                                   | Reception.feltham@justice.gov.uk       | videolinkbooking.                                                |
|                             | Leicester                                 | hmpleicesterlegalvisits@justice.gov.uk | <u>hmpps@justice.</u><br>gov.uk                                  |
|                             | Norwich                                   | LegalVisits.norwich@justice.gov.uk     |                                                                  |
|                             | Swansea                                   | Omu.swansea@justice.gov.uk             |                                                                  |
|                             | Winchester                                | videolinkwinchester@justice.gov.uk     |                                                                  |

Your visit will be confirmed by email and will include the VMR details (including the browser link and address to type into Skype for Business), guidance for joining the call and ID verification requirements.

### Joining Instructions: Internet browser

**Maintaining Confidentiality:** Prison staff will not be permitted to be in the room when you consult with the prisoner. When joining a CVP VMR, you should be in a private area, so you are not overheard. This will also help the quality of the video call as your microphone will not pick up any background noise. Please ensure anything visible behind you does not give away any personal or locational information.

Note: If you have been given a phone number, please do not use it to join the meeting. This is because you cannot be fully authenticated by the prison and the call will not be able to progress. (Please also be aware that all participants, including the prisoner, can see the phone number of anyone dialling in.)

- 1. Close all open browsers and tabs. Then open a new browser window. Make sure you maximise the browser window to get the best view.
- 2. Click on the web browser link from the invite email sent to you.

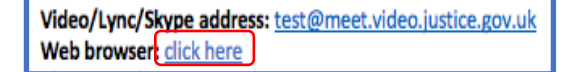

3. Type in your professional name (this will be seen by everyone on the call). Note: Some people's identities must be kept secret. They will be given an alias to use and should enter this instead of their name. (This could be something like 'Witness A'.)

|          | Ministry of                                            | aller - |
|----------|--------------------------------------------------------|---------|
|          | JUSTICE                                                |         |
|          | Conference allas or URI vcc2@meet.video.justice.gov.uk |         |
|          | Your name                                              |         |
|          | Enter your name                                        |         |
| 11 18000 |                                                        |         |
|          | e zore kiniye as                                       |         |

4. You need to choose video **and** audio. To do this, click the down arrow and then click on the top option. (This shows a phone icon and a video icon.)

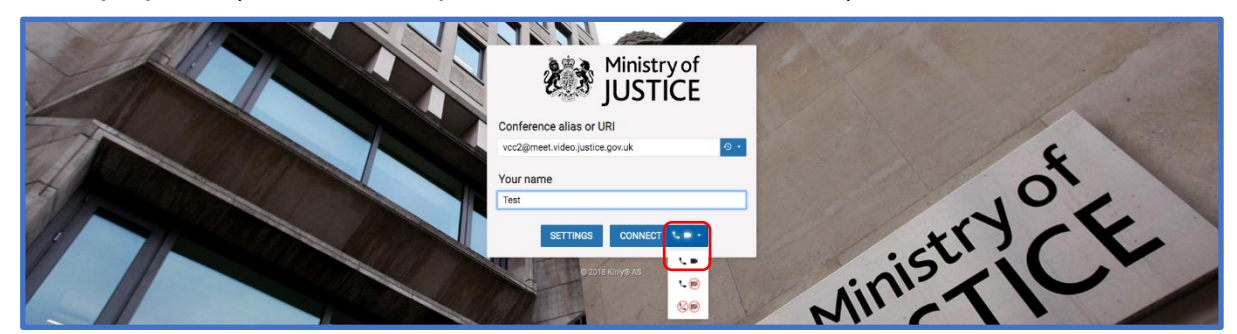

5. Check that the microphone and camera are set up as required (e.g. headphones or use 'default' if no additional equipment is being used). Then press 'Start'.

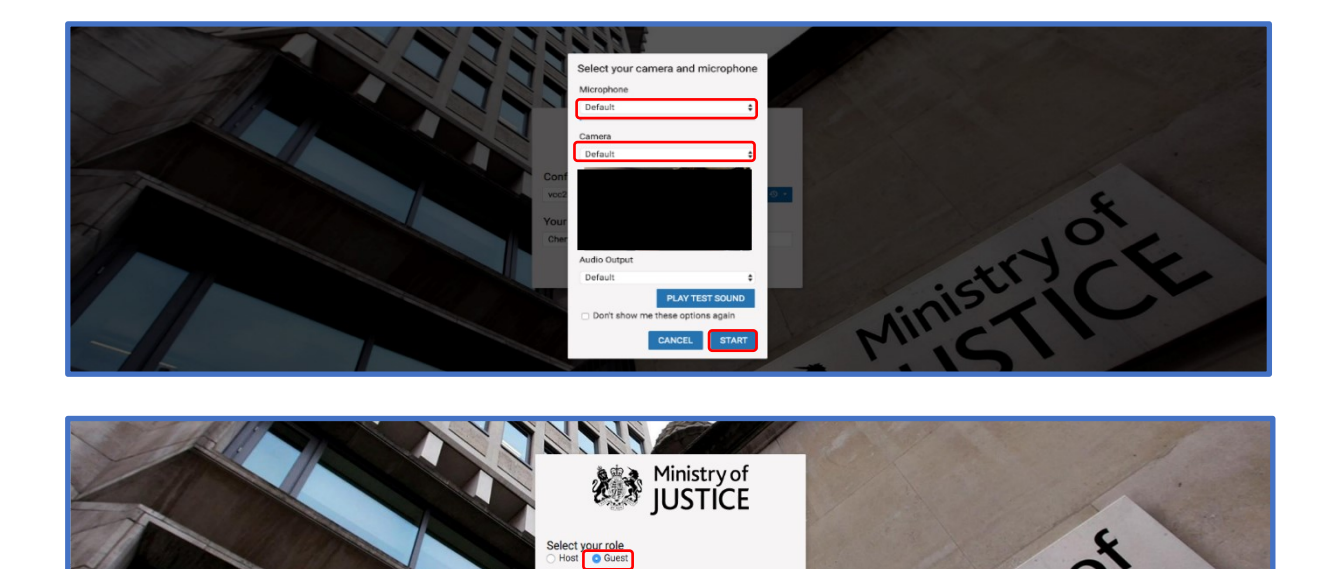

6. Select Guest as your role. You will be placed in a waiting room until the prison opens the call. (They will do this by entering the Host PIN).

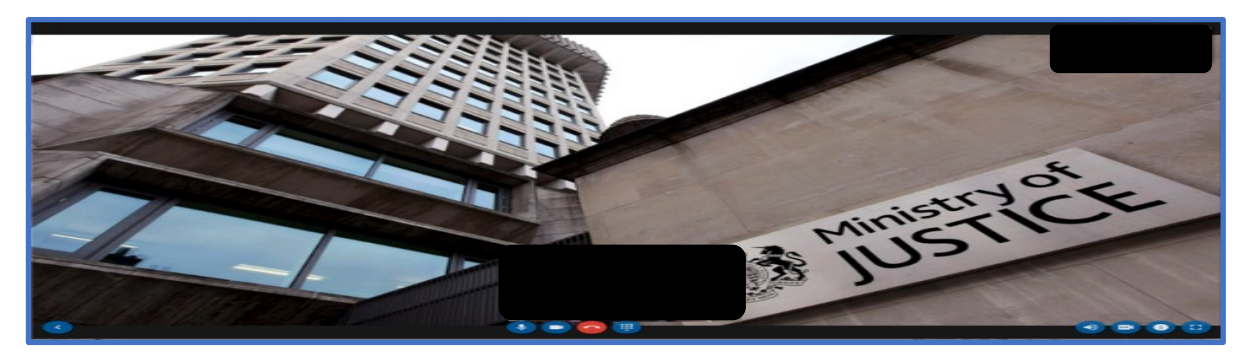

**Note:** Please keep your microphone muted when not speaking as the camera will focus on the device that is making the most noise. You can mute your microphone using the controls at the bottom of the screen.

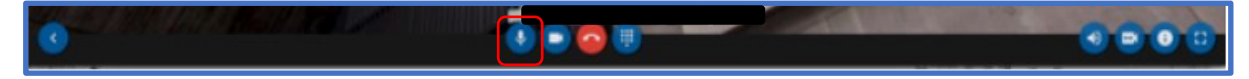

Click the blue arrow at the bottom left to make the video screen bigger if required.

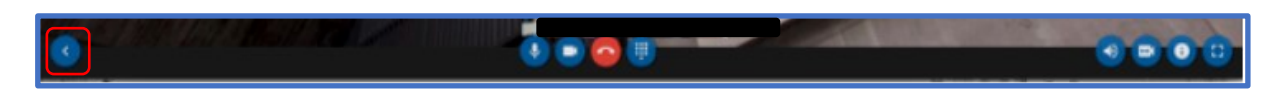

#### **Authentication and Meeting Arrangements**

At the agreed time, the prison will start the CVP VMR and you will be connected.

7. Show your formal ID when prompted by the prison officer. You and the prison officer will also need to authenticate any other authorised participants you have arranged to join the call, such as an interpreter. Approved ID formats are **EITHER** the photo identify cards issued by probation or legal firm/chambers (including Bar Council Professional Access Digital Cards) **OR** an introductory letter on headed letter paper of the firm/chambers **PLUS** passport or driving licence (photo licence; not paper licence).

**Note:** If a prison has advised you of the need for additional ID, please ensure that you and any visitors (such as interpreters) have this ready to show.

Once your identification has been authenticated, the CVP VMR will be locked by the prison officer so that no additional parties can join. The prison officer will collect the prisoner and remind parties that the meeting must end on time before leaving the room.

**Note:** If there is a knocking sound during the call, this means another party is attempting to join the call after it has been locked. Please instruct the prisoner to signal this to the prison staff as soon as possible for this to be securely addressed.

8. The private consultation can then take place. Participants may be able to display documents during the video call by clicking the 'present' or 'screen share' buttons.

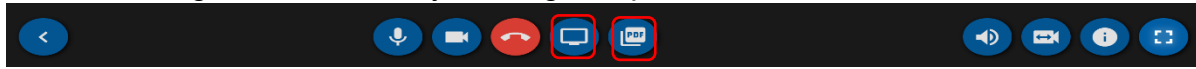

If you intend to do this, you must inform the prison officer before the video meeting commences. **Note:** some connections do not currently offer this function.

9. If the hearing finishes before the expected end time, please ask the defendant to stand up or to otherwise signal to the prison officer (who will be visually monitoring the room) that they are ready to leave. The callers can then leave the CVP VMR room by clicking the 'hang up' button.

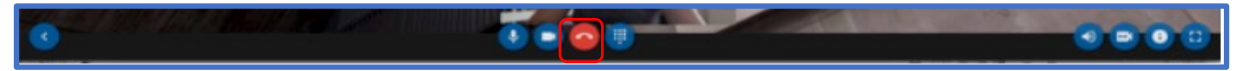

# Troubleshooting guide

| Type of problem | Common CVP<br>VMR problems              | Solution                                                                                                    |  |
|-----------------|-----------------------------------------|----------------------------------------------------------------------------------------------------|--|
| How to connect  | What can I use<br>to connect to<br>CVP? | Try to use the latest version of Google Chrome as this offers the best functionality, sound, picture quality and functionality. |  |
|                 |                                         | The latest versions of Mozilla Firefox and Safari will also work but may provide less functionality.                            |  |
|                 |                                         | Skype for Business can also be used by typing in the specific CVP VMR address into the Skype search field.                      |  |
| Call failed     | Not able to<br>connect                  | Please ensure you are using the latest version of Google Chrome.                                                                |  |
|                 |                                         | Try using a different device or a different means to connect to the internet.                                                   |  |
|                 |                                         | Check local WIFI and router connections.                                                                                        |  |
|                 |                                         | Try to reboot your device and start afresh.                                                                                     |  |
| Errors          | Receive an error<br>message when        | If you are unable to connect to CVP VMR, check to see how you are connecting to the internet.                                   |  |
|                 |                                         | Managed Wi-Fi, such as business accounts or public systems may block the connection.                                            |  |
|                 |                                         | Try to connect on a different Wi-Fi network.                                                                                    |  |
|                 |                                         | Check your mobile device allows calls to be made<br>using mobile data. You might be able to change this in<br>device settings.  |  |
|                 |                                         | Or, the mobile data provider may not allow video calls.<br>You may need to contact your provider to unlock this<br>feature      |  |
|                 |                                         | Or, speak to your mobile internet provider for further help.                                                                    |  |

| Type of problem                                                                    | Common CVP<br>VMR problems            | Solution                                                                                                    |  |
|------------------------------------------------------------------------------------|---------------------------------------|----------------------------------------------------------------------------------------------------|--|
| Connection                                                                         | Cannot connect<br>with any<br>browser | If you're calling from a device on company Wi-Fi, or<br>using a company device, their IT system might be<br>restricted.                                                            |  |
|                                                                                    |                                       | Ask the company IT department to unlock their ports to allow connection to a CVP VMR.                                                                                              |  |
|                                                                                    |                                       | Or, try connecting with a different device.                                                                                                    |  |
| Audio or<br>video                                                                  | Camera or<br>microphone<br>problems   | If the camera and microphone don't work, check your<br>device settings to make sure the app and your<br>browser have permission to access the microphone<br>and camera.            |  |
|                                                                                    |                                       | You can often fix this problem by opening the VMR in<br>Google Chrome (or the Pexip Infinity Connect App if<br>you are using a smartphone to connect).                             |  |
|                                                                                    |                                       | If your camera or microphone have not connected,<br>check that the 'default' settings are selected correctly<br>before you join the CVP VMR; otherwise, try Skype for<br>Business. |  |
| lmage<br>quality                                                                   | Image problems<br>on Smartphone       | Connect by wired internet or Wi-Fi if possible.                                                                                                    |  |
|                                                                                    | or Tablet                             | Using mobile data can cause problems.                                                                                                    |  |
|                                                                                    |                                       | Mobile data users should try to keep their device still to make the image better quality.                                                                                          |  |
|                                                                                    |                                       | If possible, try to use a 4G or 5G data connection as this will give a better-quality call.                                                                                        |  |
| Sound<br>quality                                                                   | Poor sound<br>quality                 | The best sound quality is found using Google<br>Chrome.                                                                                                    |  |
|                                                                                    |                                       | Use a headset to get the best sound. This is most important if you are using a mobile device.                                                                                      |  |
|                                                                                    | Feedback noise                        | If more than one device in a room is connected to the same CVP VMR, you might hear feedback.                                                                                       |  |
|                                                                                    |                                       | You can stop this by putting your device's microphone on mute.                                                                                                    |  |
| Poor qualityPicture or audioPause syncing if your device isconnectionsqualitydata. |                                       | Pause syncing if your device is syncing/backing up data.                                                                                                    |  |
|                                                                                    | drops                                 | Check if others are overloading your WiFi/Broadband, possibly by downloading or watching live streams.                                                                             |  |

| Type of problem   | Common CVP<br>VMR problems                   | Solution                                                                                                    |
|-------------------|----------------------------------------------|----------------------------------------------------------------------------------------------------|
| Internet<br>speed | Will CVP work<br>from where I am<br>working? | You can check broadband speed ahead of your call using the <u>OFCOM speed checker</u> . This will provide upload and download speeds; it will also tell you your data-delay score.           |
|                   |                                              | OFCOM suggests that video calling requires minimum<br>speeds of over 1 megabyte per second (Mbps) for<br>upload and download. The data-delay score should<br>be below 100 ms (milliseconds). |
|                   |                                              | If your broadband does not meet these speeds, your video call may not work properly and you may need to make alternative arrangements, such as using 4G or 5G mobile data.                   |

**Note:** If you are still unable to connect, you must contact the prison to let them know.

**Note:** If you have been given a phone number, please do not use it to join the meeting. This is because you cannot be fully authenticated by the prison and the call will not be able to progress. (Please also be aware that all participants, including the prisoner, can see the phone number of anyone dialling in.)

### Contact details for those prisons ready to serve the courts

| Prison        | Email contact                          | Other contact             |
|---------------|----------------------------------------|---------------------------|
| Bedford       | videolinkbooking.hmpps@justice.gov.uk  | 0121 368 0710<br>Option 1 |
| Belmarsh      | Videolinkbelmarsh@justice.gov.uk       |                           |
| Birmingham    | videolinkbooking.hmpps@justice.gov.uk  | 0121 368 0710<br>Option 1 |
| Bronzefield   | videolinkbooking.hmpps@justice.gov.uk  | 0121 368 0710<br>Option 1 |
| Bullingdon    | videolinkbooking.hmpps@justice.gov.uk  | 0121 368 0710<br>Option 1 |
| Chelmsford    | Custody.Chelmsford@justice.gov.uk      |                           |
| Doncaster     | videolinkbooking.hmpps@justice.gov.uk  | 0121 368 0710<br>Option 1 |
| Durham        | videolinkbooking.hmpps@justice.gov.uk  | 0121 368 0710<br>Option 1 |
| Eastwood Park | videolinkbooking.hmpps@justice.gov.uk  | 0121 368 0710<br>Option 1 |
| Elmley        | videolinkbooking.hmpps@justice.gov.uk  | 0121 368 0710<br>Option 1 |
| Exeter        | legalvisits.exeter@justice.gov.uk      | 01392 415730              |
| Feltham       | Reception.feltham@justice.gov.uk       |                           |
| Forest Bank   | videolinkbooking.hmpps@justice.gov.uk  | 0121 368 0710<br>Option 1 |
| Foston Hall   | videolinkbooking.hmpps@justice.gov.uk  | 0121 368 0710<br>Option 1 |
| Hewell        | videolinkbooking.hmpps@justice.gov.uk  | 0121 368 0710<br>Option 1 |
| High Down     | videolinkbooking.hmpps@justice.gov.uk  | 0121 368 0710<br>Option 1 |
| Hull          | videolinkbooking.hmpps@justice.gov.uk  | 0121 368 0710<br>Option 1 |
| Leeds         | videolinkbooking.hmpps@justice.gov.uk  | 0121 368 0710<br>Option 1 |
| Leicester     | hmpleicesterlegalvisits@justice.gov.uk |                           |

| Lewes                  | videolinkbooking.hmpps@justice.gov.uk | 0121 368 0710<br>Option 1 |
|------------------------|---------------------------------------|---------------------------|
| Low Newton             | videolinkbooking.hmpps@justice.gov.uk | 0121 368 0710<br>Option 1 |
| New Hall               | videolinkbooking.hmpps@justice.gov.uk | 0121 368 0710<br>Option 1 |
| Norwich                | LegalVisits.norwich@justice.gov.uk    |                           |
| Nottingham             | videolinkbooking.hmpps@justice.gov.uk | 0121 368 0710<br>Option 1 |
| Pentonville            | videolinkbooking.hmpps@justice.gov.uk | 0121 368 0710<br>Option 1 |
| Peterborough<br>Female | videolinkbooking.hmpps@justice.gov.uk | 0121 368 0710<br>Option 1 |
| Peterborough<br>Male   | videolinkbooking.hmpps@justice.gov.uk | 0121 368 0710<br>Option 1 |
| Styal                  | videolinkbooking.hmpps@justice.gov.uk | 0121 368 0710<br>Option 1 |
| Swansea                | Omu.swansea@justice.gov.uk            |                           |
| Wandsworth             | videolinkbooking.hmpps@justice.gov.uk | 0121 368 0710<br>Option 1 |
| Winchester             | videolinkwinchester@justice.gov.uk    |                           |
| Wormwood<br>Scrubs     | videolinkbooking.hmpps@justice.gov.uk | 0121 368 0710<br>Option 1 |